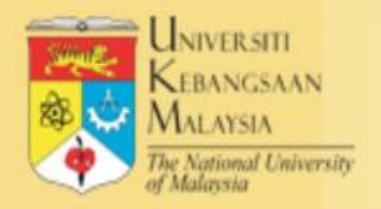

#### e- Intellectual PROPERTY RIGHTS (e-IPR) Versi 2.103 UNIVERSITI KEBANGSAAN MALAYSIA

### **SISTEM E-IPR**

# PENGGUNA

#### Pengguna

#### Capaian

Penyelidik UKM (Ahli Akademik dan Pelajar Pasca-siswazah)

- 1. Permohonan perlindungan HI
- 2. Melihat status terkini permohonan

Urusetia e-IPR (INOVASI@UKM) Menerima dan menguruskan permohonan

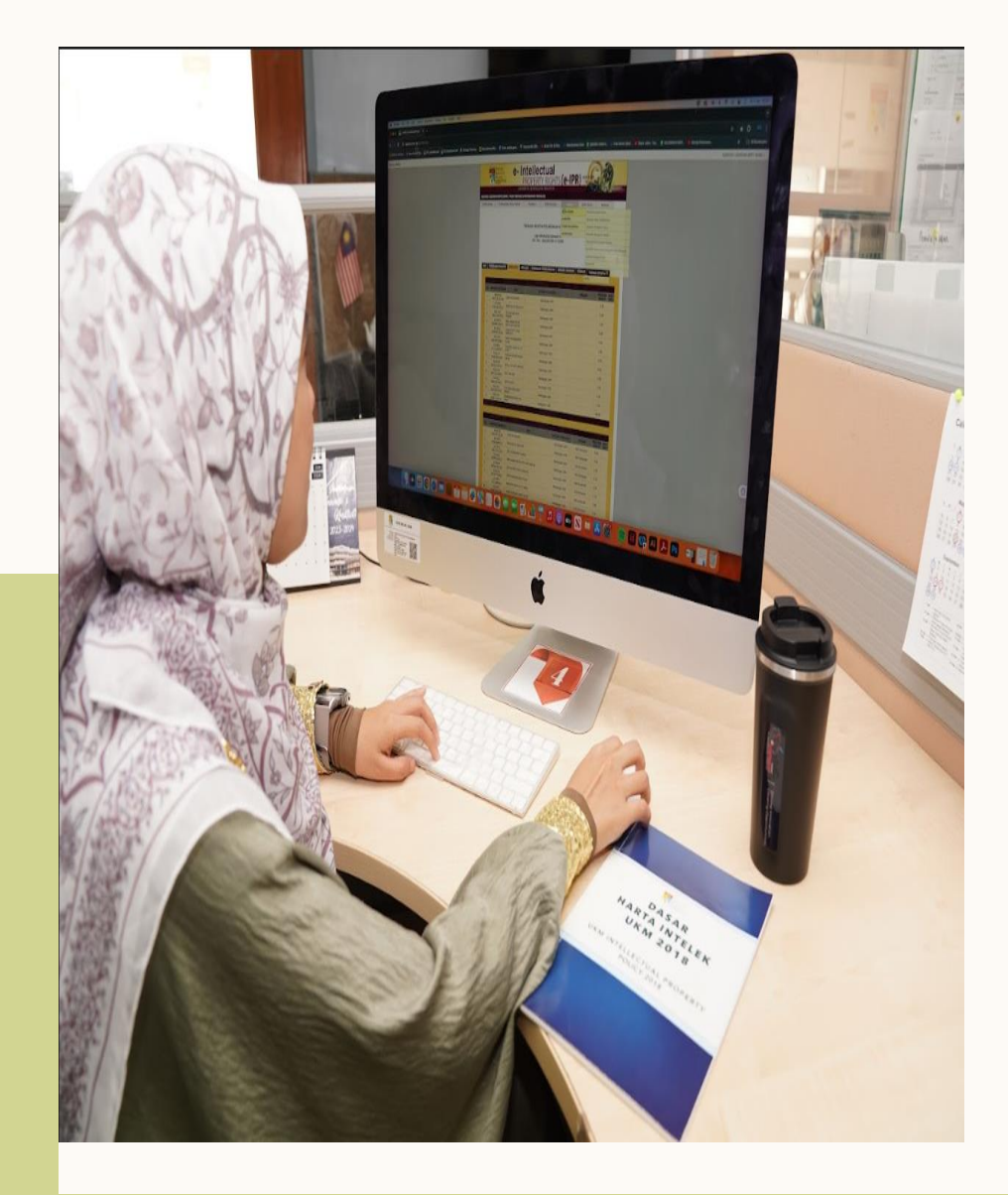

# KAEDAH PENGISIAN SISTEM E-IPR

# CARA MENGAKSES SISTEM E-IPR

#### 1. MELALUI GERBANG WARGA

| PENYELIDIKAN & INOV | ASI          |                      |                                 |                    | »             |
|---------------------|--------------|----------------------|---------------------------------|--------------------|---------------|
| 乙                   |              | E                    | ©                               | Ø                  | Ĵ.            |
| 🟠 Penyelidikan      | 🟠 Penerbitan | ☆ Cari<br>Penerbitan | ☆ Harta Intelek<br>& Komersilan | 😭 Inovasi          | 😭 UKM Sarjana |
|                     |              |                      |                                 |                    |               |
|                     | ISI          |                      | 1                               | ; <b>0</b> ;       |               |
|                     | ☆ MoU/MoA    |                      |                                 | Modal Insan Bersep | adu           |
|                     |              |                      |                                 |                    |               |

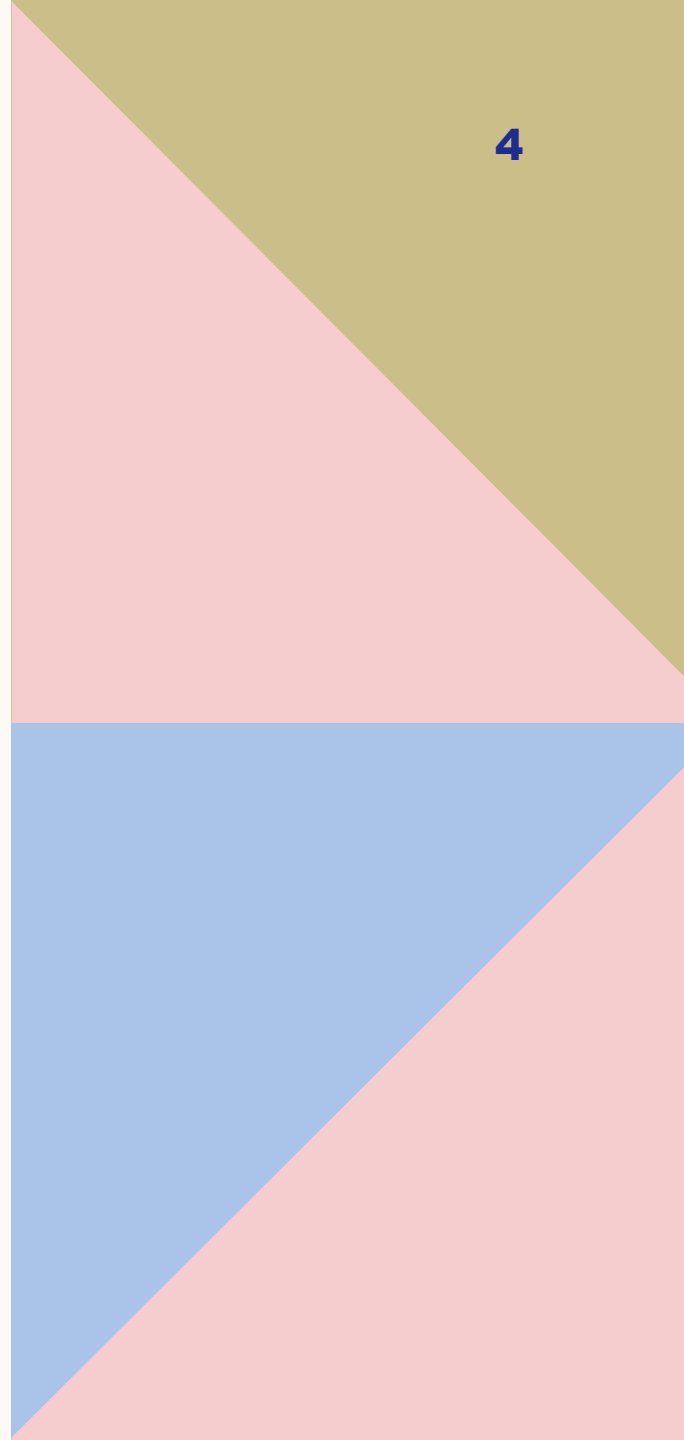

# CARA MENGAKSES SISTEM E-IPR

# 1. MELALUI LAMAN WEB INOVASI@UKM™ (https://www.ukm.my/inovasi-ukm/)

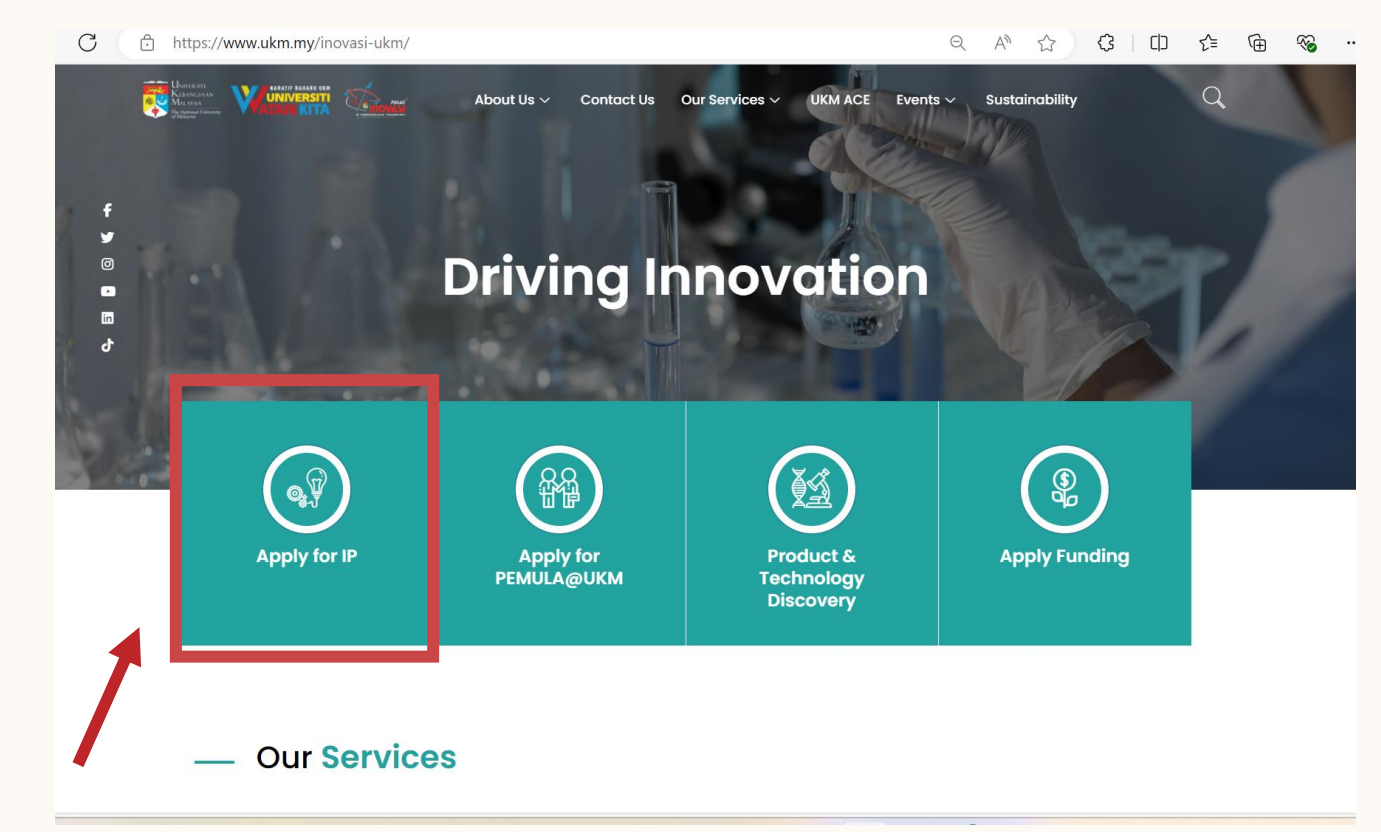

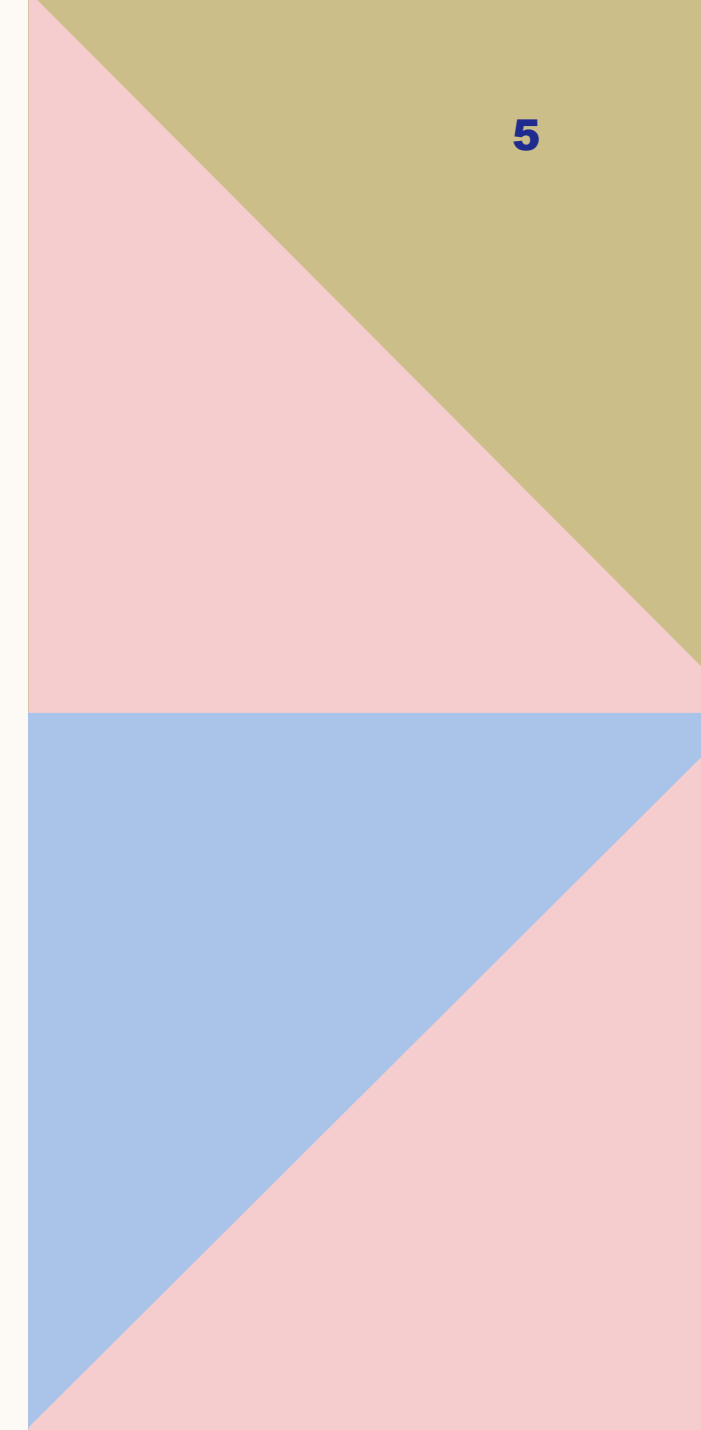

## CARA MENGAKSES SISTEM E-IPR

MELALUI CAPAIAN : https://www.ukm.my/ipr

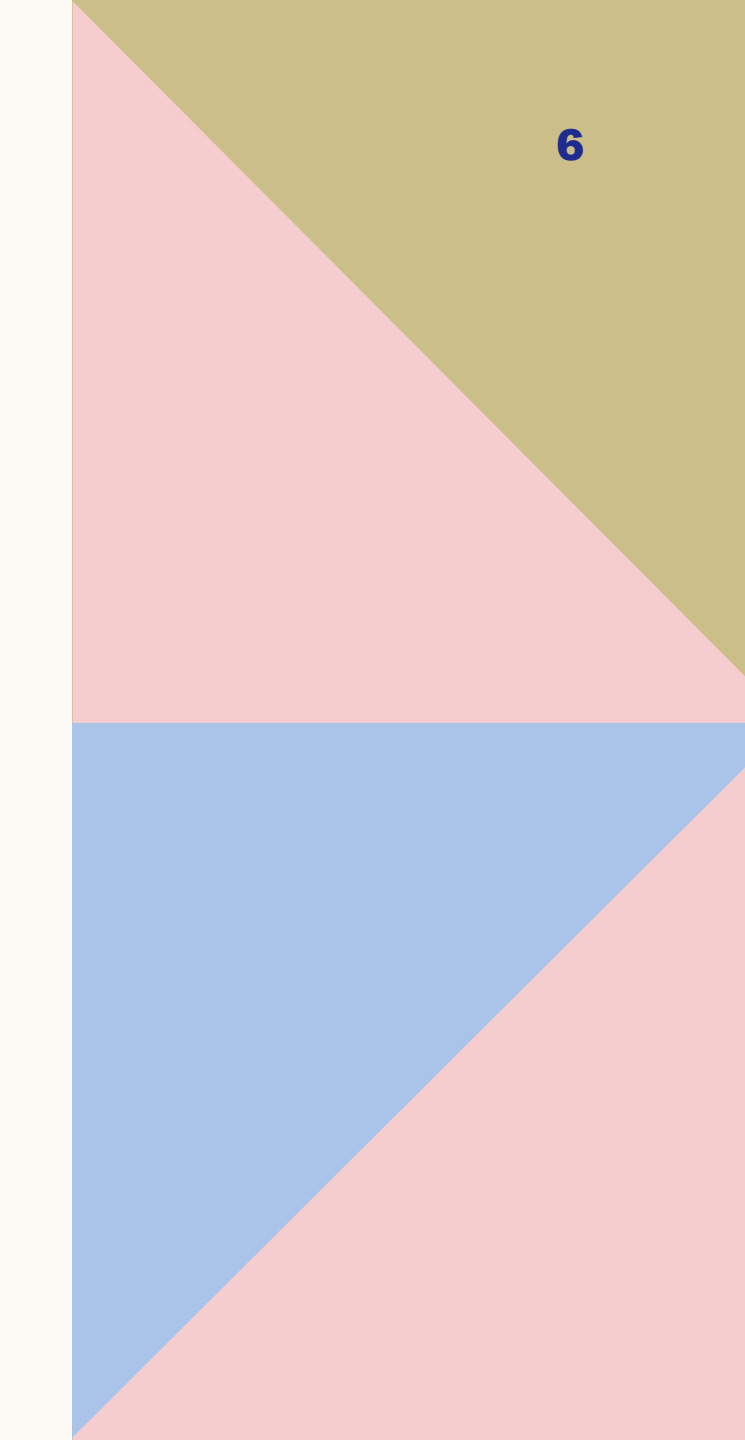

### **SIGN IN**

- 1. Menggunakan ID dan kata laluan Pekerja (Staf UKM)
- 2. Menggunakan ID dan kata laluan pelajar (pelajar UKM)

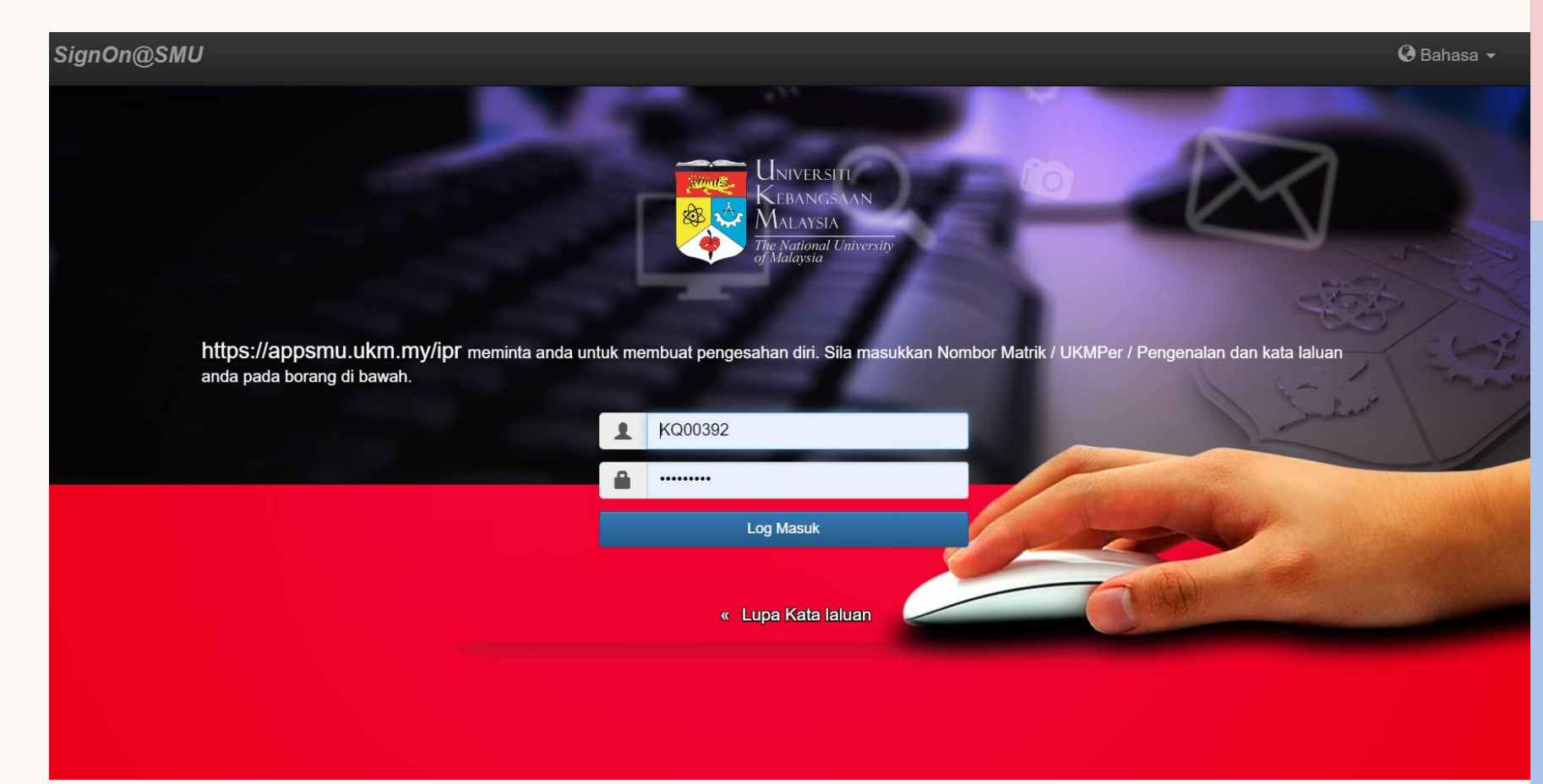

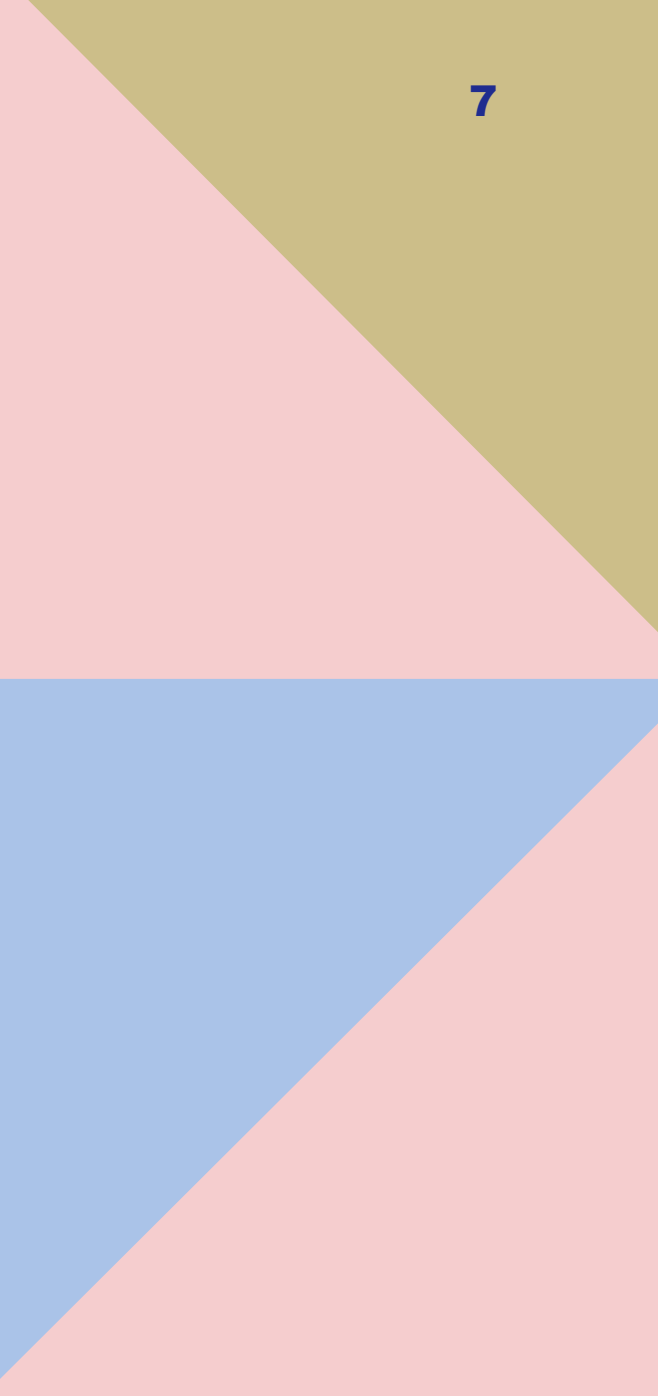

# **PERMOHONAN BARU**

Klik pada Perlindungan Harta Intelek > Klik pada Permohonan Baru Harta Intelek

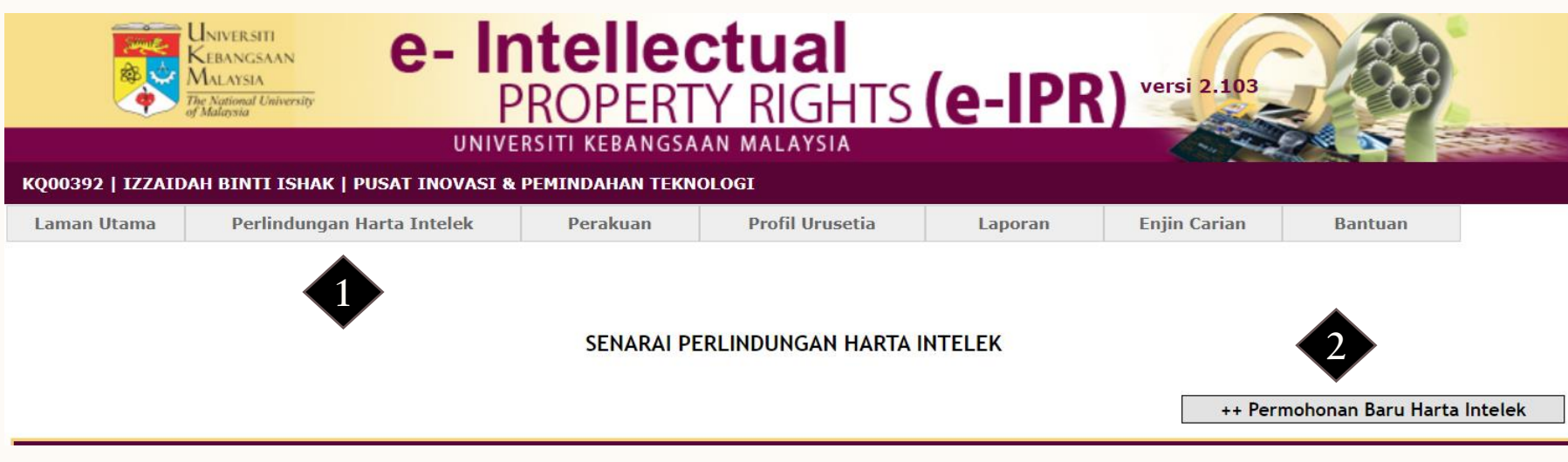

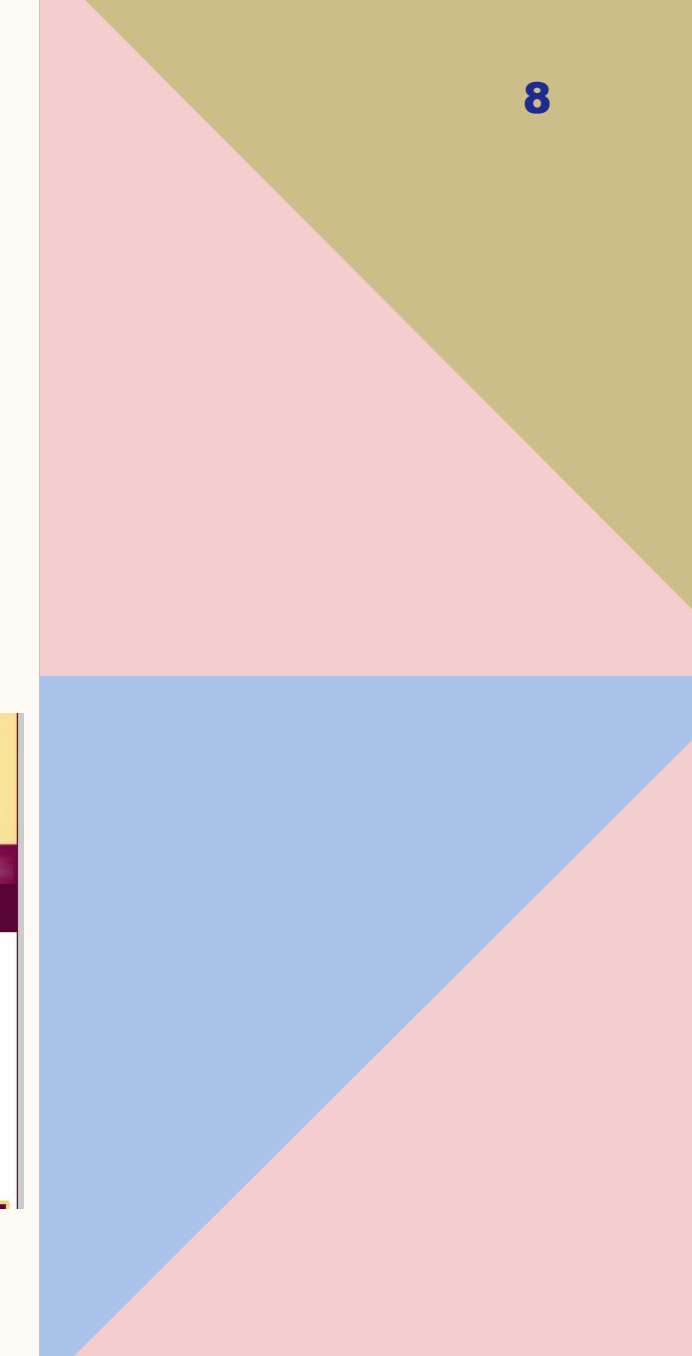

| PEI | NDE | DAHAN | REK | ACIPTA |
|-----|-----|-------|-----|--------|
|-----|-----|-------|-----|--------|

| MAKLUMAT ASAS                                                                                                    |                                                                                                    |
|----------------------------------------------------------------------------------------------------|----------------------------------------------------------------------------------------------------|
| Nama<br>Produk/Tajuk<br>Rekacipta *                                                                                              |                                                                                                    |
| Huraikan Ciptaan<br>Anda *<br>(Keterangan<br>ringkas mengenai<br>ciptaan anda.<br>Apakah masalah<br>yang dapat<br>diselesaikan?) |                                                                                                    |
|                                                                                                    | Baki aksara 1000                                                                                                    |
| Kod Penyelidikan *                                                                                                    | <ul> <li>Tanpa Biaya</li> <li>Dengan Biaya</li> <li>Lain-lain Biaya, Sila Nyatakan:</li> <li>Nic Penyelidikan : Sila Pilih </li> <li>**Tiada rekod anda sebagai Penyelidik Bersama di bawah mana-mana kod penyelidikan. Sila hubungi CRIM untuk sebarang pertanyaan.**</li> </ul> |
| Jenis Produk *                                                                                                    | Sila Pilih 🗸                                                                                                    |
| Hakmilik *                                                                                                    | O UKM O Hakmilik Bersama O Belum Pasti                                                                                                    |
| lenis Perlindungan<br>Yang Dicadangkan<br>*                                                                                      | Hakcipta       Rekabentuk       Rekabentuk Susun Atur       Varieti Baru Tumbuhan         Paten       Cap Dagangan       Perbaharuan Utiliti       Maklumat Sulit                                                                                                    |

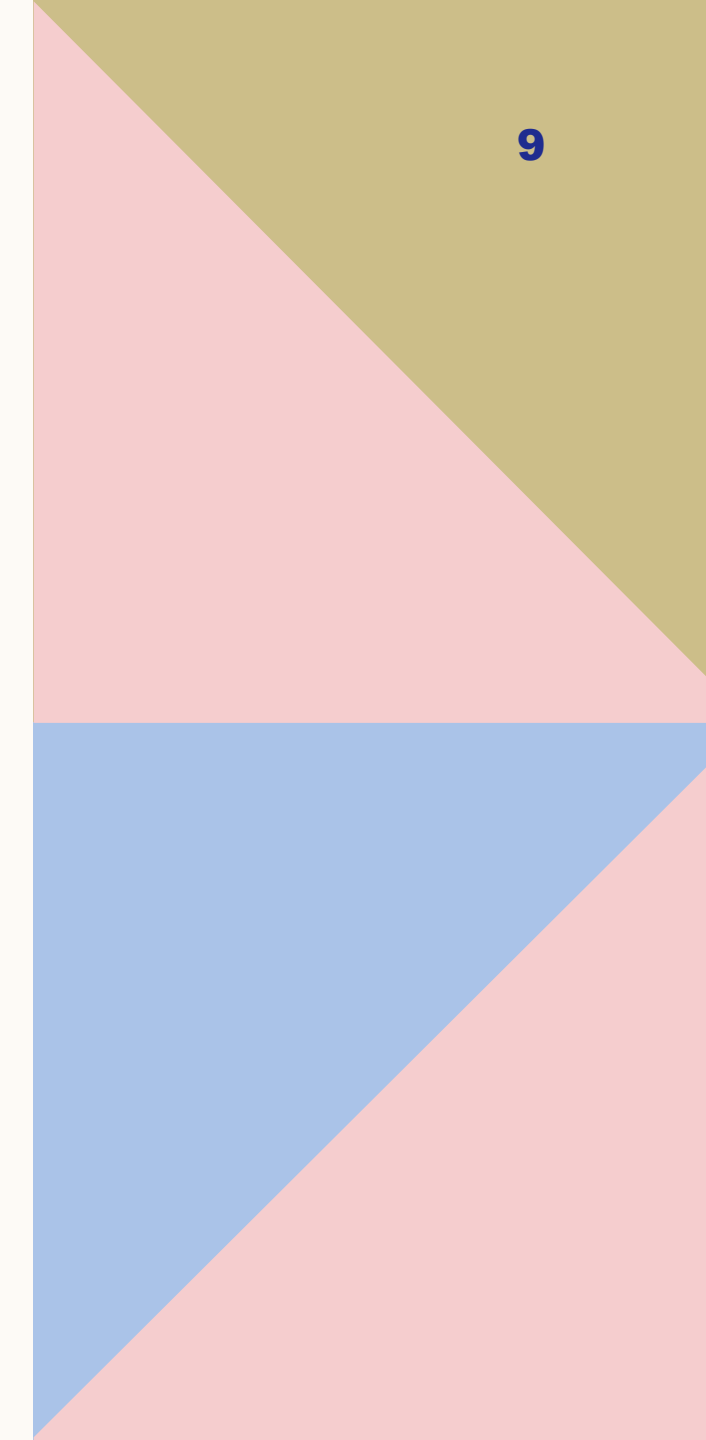

### **MAKLUMAT ASAS**

| Perkara                        | Perincian                                                                                                    |
|--------------------------------|----------------------------------------------------------------------------------------------------|
| Nama Produk/Tajuk<br>Rekacipta | Sila masukkan tajuk produk/rekacipta yang ingin<br>dilindungi                                                                                                    |
| Huraian Ciptaan Anda           | Sila huraikan berkaitan permohonan tidak melebihi<br>1000 patah perkataan                                                                                                    |
| Kod Penyelidikan               | Sila pilih kod penyelidikan berkaitan sekiranya ada                                                                                                    |
| Nic Penyelidikan               | Sila pilih nic penyelidikan yang berkaitan                                                                                                    |
| Jenis Produk                   | Sila pilih jenis produk berkaitan                                                                                                    |
| Hak Milik                      | UKM: sekiranya ianya tidak melibatkan rakan<br>kolaborasi/pihak luar UKM<br>Hak Milik Bersama: sekiranya ianya melibatkan rakan<br>kolaborasi/pihak luar UKM<br>Belum pasti: sila pilih sekiranya tidak pasti berkaitan<br>perkara ini |
| Jenis perlindungan             | Sila pilih harta intelek berkaitan (rujuk slaid seterusnya)                                                                                                    |

Mohon tidak memasukkan simbol-simbol seperti ~,`,!,@,#,\$,^,;,""

Simbol-simbol ini akan menyebabkan permohonan gagal dihantar.

# **RINGKASAN JENIS HARTA**

### INTELEK

| JENIS HARTA<br>INTELEK       | KETERANGAN                                                                                                    |
|------------------------------|----------------------------------------------------------------------------------------------------|
| Paten/Perbaharuan<br>Utiliti | Produk atau proses baru yang menyelesaikan masalah teknikal                                                       |
|                              | e.g: penghasilan mesin, alatan komunikasi, alatan pembedahan, vaksin,<br>formulasi minuman Kesihatan, ubat-ubatan |
| Hak Cipta                    | Modul, perisian, aplikasi telefon pintar, rangka kerja, lukisan, lirik, soal selidik,<br>lagu, bunyi, video       |
| Cap dagangan                 | Logo, nama produk                                                                                                 |
|                              | UKM, PETRONAS, APPLE, NAELOFAR                                                                                    |
| Rekabentuk<br>Perindustrian  | Bentuk luaran yang cantik di pandangan mata                                                                       |
|                              | e.g. Barangan IKEA, Botol Pepsi, rekabentuk luaran iPhone                                                         |
| Rahsia dagangan              | Maklumat adalah sulit dan tidak boleh didedahkan di mana-mana                                                     |
|                              | e.g formulasi/resepi, kaedah perniagaan                                                                           |
| Varieti Tumbuhan Baru        | Varieti baru baka tumbuhan yang dihasilkan melalui proses pembiakbakaan                                           |
|                              | e.g Cili Bangi, Beras Merah, Durian Musang King                                                                   |

11

#### PEREKACIPTA PENDEDAHAN REKACIPTA PENAJAAN PENDEDAHAN KEPADA INDUSTRI DOKUMEN SOKONGAN SEMAK & HANTAR 👥 PERATUSAN MATA INSENTIF SPPU HAPUS KATEGORI PERANAN ORGANISASI UKMPER/NO.MATRIK/KP NAMA PEREKACIPTA Tiada Rekod TAMBAH JUMLAH PERATUSAN INSENTIF Sila klik butang TAMBAH \* Maklumat WAJIB diisi MAKLUMAT PEREKACIPTA ○ UKM Staff ○ UKM Student ○ Other Inventor Kategori Perekacipta \*

**PEREKA CIPTA** 

12

Sila pilih kategori perekacipta (Bagi UKM Staff dan UKM Student, hanya perlu memasukkan no. pekerja dan no. pelajar. Manakala, bagi penyelidik luar, pemohon perlu memasukkan maklumat secara manual

| * Maklumat WAJIB diisi               |                                                    |
|--------------------------------------|----------------------------------------------------|
| MAKLUMAT PEREKACIPTA                 |                                                    |
| Kategori Perekacipta *               | ● UKM Staff ○ UKM Student ○ Other Inventor         |
| UKMPer *                             | KQ00392 CARI                                       |
| Nama                                 | IZZAIDAH BINTI ISHAK                               |
| Jawatan                              | PEGAWAI PENYELIDIK SOSIAL N41                      |
| Taraf Jawatan                        | KONTRAK                                            |
| Fakulti/institut/pusat<br>/bahagian* | Sila Pilih 🗸                                       |
| No. Untuk Dihubungi                  | Fax -                                              |
| Peranan *                            | $\bigcirc$ Ketua Kumpulan $\bigcirc$ Ahli Kumpulan |
| Peratusan Insentif *                 |                                                    |
|                                      | SIMPAN                                             |
|                                      |                                                    |

| AS/ | S   | PEREKACIPTA       | PENDEDA    | HAN REKACIPTA    | PENAJAAN | PENDEDAHAN KE | PADA INDUSTRI                            | DOKI   | JMEN SOKONG             | AN SEMAK & HANT | AR 🛄                  |              |       |
|-----|-----|-------------------|------------|------------------|----------|---------------|------------------------------------------|--------|-------------------------|-----------------|-----------------------|--------------|-------|
|     |     |                   |            |                  |          |               |                                          |        |                         |                 |                       |              |       |
|     |     |                   |            |                  |          |               |                                          |        |                         |                 |                       |              |       |
|     | BIL | UKMPER/NO.M       | ATRIK/KP   |                  | NAMA     |               | ORGANISAS                                | 51     | KATEGORI<br>PEREKACIPTA | PERANAN         | PERATUSAN<br>INSENTIF | MATA<br>SPPU | HAPUS |
|     | 1   | KQ003<br>87110909 | 92<br>5028 | IZZAIDAH BINTI I | ISHAK    |               | PUSAT INOVASI<br>PEMINDAHAN<br>TEKNOLOGI | &      | Kakitangan<br>UKM       | Ketua Kumpulan  | 100.00                |              | ×     |
|     |     |                   |            |                  |          |               |                                          |        |                         |                 | ТАМВАН                |              |       |
|     |     |                   |            |                  |          | JUM           | ILAH PERATUSAN                           | INSENT | IF                      | 100.            | 00                    |              |       |
|     |     |                   |            |                  |          | JUN           | ILAH PERATUSAN                           | INSENT | IF                      | 100.            | 00                    |              |       |

Langkah memasukkan nama perekacipta:

- 1. Sila pilih Fakulti/Institut/Pusat/Bah agian berkaitan
- 2. Sila pilih peranan bagi ahli yang dimasukkan
- 3. Sila masukkan peratusan insentif yang dipersetujui oleh semua ahli kumpulan(merujuk kepada peratusan sumbangan ahli terhadap pembangunan rekacipta)
  4. Simpan

Paparan nama ahli yang telah lengkap dimasukkan. Jumlah peratusan insentif bagi semua perekacipta yang dinyatakan adalah 100% 13

## PENDEDAHAN REKACIPTA

| ASAS | PEREKACIPTA     | PENDEDAHAN REKACIPTA | PENAJAAN                                                      | PENDEDAHAN KEPADA INDUSTRI             | DOKUMEN SOKONGAN | SEMAK & HANTAR 📜 |  |
|------|-----------------|----------------------|---------------------------------------------------------------|----------------------------------------|------------------|------------------|--|
|      |                 |                      |                                                               |                                        |                  |                  |  |
| *    | Maklumat WAJII  | 3 diisi              |                                                               |                                        |                  |                  |  |
| м    | AKLUMAT PENDE   | DAHAN REKACIPTA      |                                                               |                                        |                  |                  |  |
| s    | Status Pembangu | nan * 0<br>0<br>0    | Idea baru<br>Rekacipta tela<br>Mempunyai pr<br>Produk telah d | h diuji di makmal<br>ototaip<br>lijual |                  |                  |  |
| к    | (ata Kunci *    |                      |                                                               |                                        | ~                |                  |  |

| Kategori           | Penerangan                                                                                                    |
|--------------------|----------------------------------------------------------------------------------------------------|
| Status Pembangunan | Silap pilih kategori berkaitan:                                                                                                    |
|                    | <ol> <li>Idea baru: hanya idea dan tidak mempunyai produk atau pembuktian<br/>di peringkat makmal</li> <li>Rekacipta telah diuji di makmal: Telah diuji dan mempunyai data<br/>kefungsian dan keberkesanan</li> <li>Mempunyai prototaip: mempunyai produk</li> <li>Produk telah dijual: produk telah dikomersialkan</li> </ol> |
| Kata kunci         | Sila masukkan kata kunci yang menerangkan berkaitan permohonan yang<br>ingin dilindungi                                                                                                    |

14

#### Butir-Butir Ciptaan \*

Sila jelaskan mengenai ciptaan. Sertakan gambar samada prototaip, diagram, lakaran, atau material lain yang boleh membantu menjelaskan ciptaan.

 Apakah bahagian-bahagian (langkah-langkah, sekiranya kaedah) yang menjadikan ciptaan tersebut, dalam bentuknya yang terbaik? Kenapa ianya menjadi berguna? Adakah ianya menyelesaikan masalah?

2) Bagaimanakah setiap bahagian tersebut menyumbang kepada ciptaan?

3) Manakah bahagian yang baru kepada ciptaan ini (dari segi bentuk dan penggunaan), dan bahagian manakah yang dikenali ( konvensional, dan digunakan dalam cara yang dijangkakan)?

4) Nyatakan cara bagaimana bahagian-bahagian tersebut saling mempengaruhi untuk menjayakan ciptaan tersebut?

5) Untuk setiap bahagian, nyatakan sekiranya bahagian tersebut (atau bentuknya atau interconnection) adalah PENTING kepada ciptaan - iaitu, untuk setiap bahagian, tanya `sekiranya bahagian ini ditinggalkan, atau ditukar, adakah ciptaan yang tinggal masih ciptaan saya?` Atau, `sekiranya bahagian ini ditukar atau ditinggalkan, adakah ciptaan itu masih berhasil?

6) Sekiranya boleh, gunakan lakaran berlabel untuk memperincikan ciptaan anda. Pastikan semua bahagian penting ditunjukkan dalam lakaran, dan cuba untuk tidak memasukkan butiran-butiran luar. Ukuran adalah tidak diperlukan, melainkan ia penting kepada operasi ciptaan itu.

#### Sila isikan **TIDAK BERKAITAN** pada bahagian ini.

| Alternatif | Anda telah memberikan deskripsi terbaik untuk membina (melaksanakan) ciptaan anda. Sekarang pertimbangkan<br>alternatifnya.                                                                                  |
|------------|----------------------------------------------------------------------------------------------------|
|            | 1) Bagaimanakah bahagian-bahagian (langkah-langkah) itu boleh diubah atau bahagian yang sama nilainya digantikan tanpa mengubah ciptaan asas?                                                                |
|            |                                                                                                    |
|            | 2) Apakah yang boleh ditambah supaya ciptaan itu dapat berfungsi dengan lebih baik?                                                                                                    |
|            |                                                                                                    |
|            | 3) Apa yang boleh ditinggalkan?                                                                                                    |
|            |                                                                                                    |
|            | 4) Kegunaan Lain: Bolehkah ciptaan anda digunakan untuk maksud lain selain daripada<br>kegunaannya yang asal?                                                                                                |
|            |                                                                                                    |
| Batasan    | Bilakah ciptaan ini tidak akan berfungsi?                                                                                                    |
|            | 1) Adakah terdapat sebarang unjuran kritikal berkenaan saiz, berat, tekanan, dll untuk<br>mana-mana bahagian ciptaan anda? (i.e. tudung itu mesti dibuat daripada keluli dengan<br>kekerasan Rockwell 32-56) |
|            |                                                                                                    |
|            | 2) Adakah bahagian yang perlu dibuat daripada bahan spesifik?                                                                                                    |
|            |                                                                                                    |

#### Sila isikan **TIDAK BERKAITAN** pada bahagian ini.

| Batasan           | Bilakah ciptaan ini tidak akan berfungsi?                                                                                                    |
|-------------------|----------------------------------------------------------------------------------------------------|
|                   | 1) Adakah terdapat sebarang unjuran kritikal berkenaan saiz, berat, tekanan, dll untuk<br>mana-mana bahagian ciptaan anda? (i.e. tudung itu mesti dibuat daripada keluli dengan<br>kekerasan Rockwell 32-56) |
|                   |                                                                                                    |
|                   | 2) Adakah bahagian yang perlu dibuat daripada bahan spesifik?                                                                                                    |
|                   |                                                                                                    |
| Tahap Seni Semasa | Tahap Seni Semasa: pertimbangkan apakah yang sudah wujud (samada dipatenkan atau tidak) sebelum ciptaan<br>tersebut.                                                                                         |
|                   | 1) Bagaimanakah fungsi ciptaan itu dilakukan kini?                                                                                                    |
|                   |                                                                                                    |
|                   | 2) Apakah alat (kaedah) yang anda ketahui yang terdekat dengan ciptaan anda?                                                                                                    |
|                   |                                                                                                    |
|                   | 3) Adakah terdapat alat lain yang mempunyai fungsi yang sama tetapi berfungsi dengan cara<br>lain?                                                                                                    |
|                   |                                                                                                    |
|                   | 4) Adakah terdapat kombinasi sebarang alat (kaedah) yang sedia wujud yang mungkin serupa<br>dengan ciptaan anda?                                                                                             |
|                   |                                                                                                    |
|                   | 5) Bagaimana ciptaan anda berbeza atau lebih baik, dari segi fungsi, berbanding dengan alat<br>(kaedah) sedia ada?                                                                                           |
|                   |                                                                                                    |
|                   | 6) Bagaimana mereka serupa?                                                                                                    |
|                   |                                                                                                    |

#### Sila isikan **TIDAK BERKAITAN** pada bahagian ini.

#### 17

| Kegunaan Komersil<br>(Pilihan jika anda mempunyai<br>maklumat) | 1) Di manakah anda melihat keperluan pasaran terbesar bagi produk / perkhidmatan<br>berdasarkan ciptaan? Apakah yang mungkin membezakan aplikasi komersil ciptaan anda?<br>//                                                                                                    |
|----------------------------------------------------------------|----------------------------------------------------------------------------------------------------|
|                                                                | 2) Sektor industri atau firma apakah yang mungkin berminat dalam ciptaan anda dan<br>mengapa? Adakah anda telah berhubung dengan pihak-pihak yang berminat?Adakah anda<br>tahu mana-mana syarikat atau saintis lain yang bekerja dalam bidang ciptaan ini? Jika<br>ya, siapa?                       |
| Penerbitan/Penzahiran                                          | 1) Adakah reka cipta pernah dijelaskan secara terperinci atau secara umum publikasi mahu<br>pun penerbitan kertas-kerja saintifik? Pernahkah recacipta ini pernah dijelaskan secara<br>oral dalam mesyuarat? Sediakan keterangan termasuk tarikh dan salinan apa-apa<br>publikasi dan pembentangan. |
|                                                                | 2) Adakah ciptaan telah diuji? Adakah data uji kaji disediakan? Jika ya, sila berikan rumusan                                                                                                    |
|                                                                |                                                                                                    |

#### Sila isikan **TIDAK BERKAITAN** pada bahagian ini.

## PENAJAAN (MAKLUMAT DARIPADA SMPU)

| ASAS | PEREKACIPTA   | PENDEDAHAN REKACIPTA    | PENAJAAN | PENDEDAHAN KEPADA INDUSTRI | DOKUMEN SOKONGAN                  | SEMAK & HANTAR 💶             |
|------|---------------|-------------------------|----------|----------------------------|-----------------------------------|------------------------------|
|      |               |                         |          |                            |                                   |                              |
|      |               |                         |          |                            |                                   |                              |
|      |               |                         |          |                            |                                   |                              |
| M    | AKLUMAI PENAJ | AAN (diambii dari SMPU) |          |                            |                                   |                              |
| В    | IL KO         | D PROJEK                |          | JENIS DANA                 | JUMLAH DANA YANO<br>DIPERUNTUKKAN | G TARIKH MULA / TARIKH TAMAT |
|      |               |                         |          | Tiada Rekod                |                                   |                              |
|      |               |                         |          |                            |                                   |                              |
|      |               |                         |          |                            |                                   |                              |
|      |               |                         |          |                            |                                   |                              |

Maklumat ini akan wujud sekiranya pemohon menyatakan kod geran pada bahagian Maklumat Asas

## PENDEDAHAN KEPADA INDUSTRI

| ASAS | PEREKACIPTA   | PENDEDAHAN REKACIPTA  | PENAJAAN | PENDEDAHAN KEPADA INDUSTRI | DOKUMEN SOKONGAN | SEMAK & HANTAR 👭 |        |
|------|---------------|-----------------------|----------|----------------------------|------------------|------------------|--------|
|      |               |                       |          |                            |                  |                  |        |
|      |               |                       |          |                            |                  |                  |        |
| м    | AKLUMAT PENDE | DAHAN KEPADA INDUSTRI |          |                            |                  |                  |        |
| В    | IL            | NAMA SYARIKAT         | N        | IAMA PEGAWAI               | NO. UNTUK D      | IHUBUNGI         | HAPUS  |
|      |               |                       |          | Tiada Rekod                |                  |                  |        |
|      |               |                       |          |                            |                  |                  | ТАМВАН |
|      |               |                       |          |                            |                  |                  |        |

Sila tambahkan maklumat ini sekiranya pendedahan telah dibuat kepada industri melalui perbincangan, kolaborasi, pembentangan dll.

## **DOKUMEN SOKONGAN**

| ASAS | PEREKACIPTA                       | PENDEDAHAN REKACIPTA                                      | PENAJAAN                        | PENDEDAHAN KEPADA INDUSTRI                                      | DOKUMEN SOKONGAN      | SEMAK & HANTAR 🚼            |        |
|------|-----------------------------------|-----------------------------------------------------------|---------------------------------|-----------------------------------------------------------------|-----------------------|-----------------------------|--------|
|      |                                   |                                                           |                                 |                                                                 |                       |                             |        |
| S    | ebarang dokume<br>th: Logo/Nama ( | en berkaitan Inovasi. Boleh<br>Cap Dagangan, Jurnal, Cart | sertakan ker<br>a Alir, Lukisar | tas persidangan dan lain-lain<br>1, Gambar, Manual Pengguna, Pe | mbentangan, Metodolog | gi dan lain-lain yang berka | nitan  |
| D    | OKUMEN SOKON                      | GAN                                                       |                                 |                                                                 |                       |                             |        |
| E    | IL                                | NAMA DOKUMEN                                              |                                 | JENI                                                            | S DOKUMEN             | PAPAR                       | HAPUS  |
|      |                                   |                                                           |                                 | Tiada Rekod                                                     |                       |                             |        |
|      |                                   |                                                           |                                 |                                                                 |                       |                             | ТАМВАН |
|      |                                   |                                                           |                                 |                                                                 |                       |                             |        |
|      |                                   |                                                           |                                 |                                                                 |                       |                             |        |
|      |                                   |                                                           |                                 |                                                                 |                       |                             |        |

| Contoh Dokumen Sokongan | <ol> <li>Dokumen yang ingin dilindungi</li> <li>Penerbitan berkaitan</li> <li>Data</li> <li>Gambar</li> <li>Perjanjian kolaborasi (sekiranya melibatkan pihak luar)</li> </ol> |
|-------------------------|----------------------------------------------------------------------------------------------------|
| Format                  | PDF, Word, PPT, JPEG                                                                                                    |
|                         |                                                                                                    |

# **PERAKUAN PERMOHONAN**

- 1. Perakuan permohonan perlu dilakukan sekiranya permohonan tidak dilakukan oleh Ketua Kumpulan/Ketua Geran.
- 2. Perakuan perlu dilakukan oleh Ketua Kumpulan/Ketua Geran.
- 3. Notifikasi akan diberikan kepada Ketua Kumpulan/Ketua Geran melalui emel.
- 4. Pihak INOVASI@UKM<sup>™</sup> tidak akan memproses permohonan yang TIDAK DIPERAKUKAN

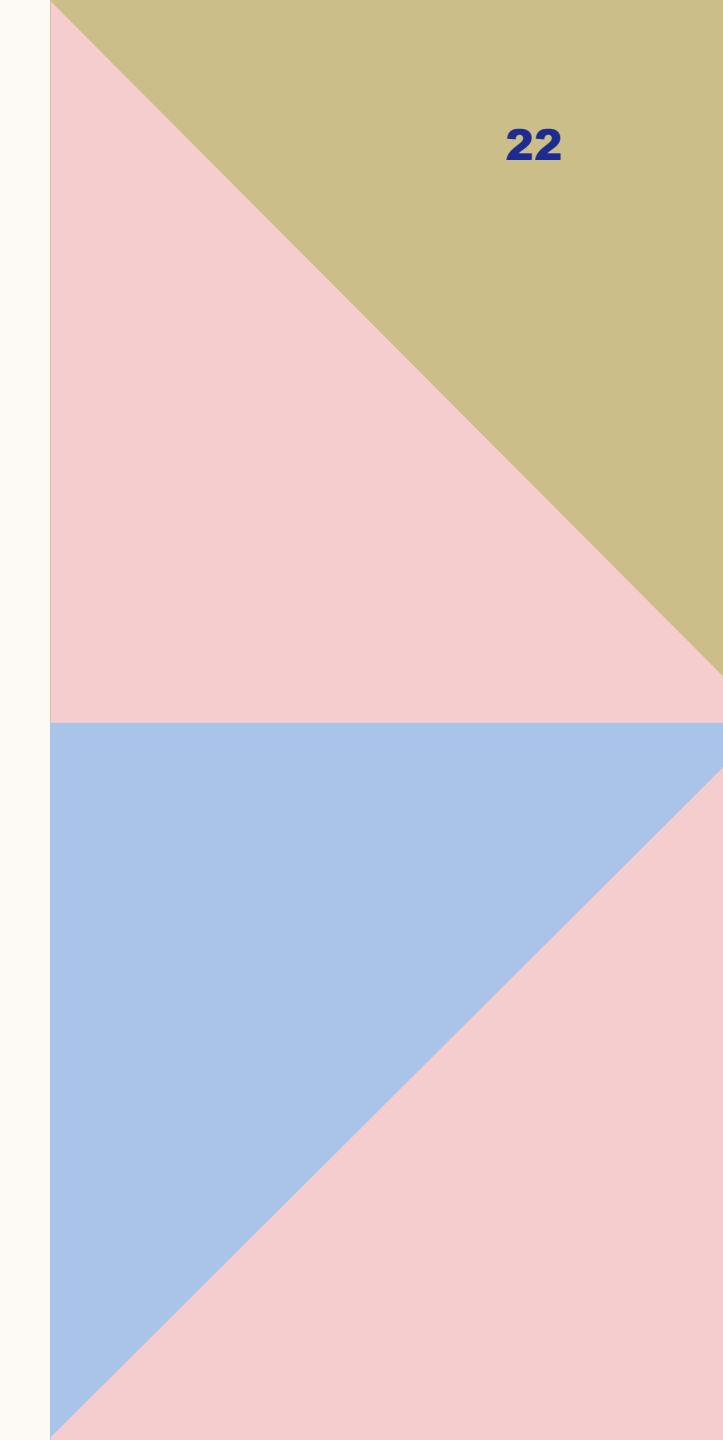

## **SEMAK DAN HANTAR**

Sekiranya tidak menerima sebarang maklum balas daripada INOVASI@UKM<sup>™</sup> dalam tempoh dua (2) minggu daripada tarikh permohonan berjaya dihantar, mohon hubungi urusetia INOVASI@UKM<sup>™</sup> melalui emel ip.inovasi@ukm.edu.my.

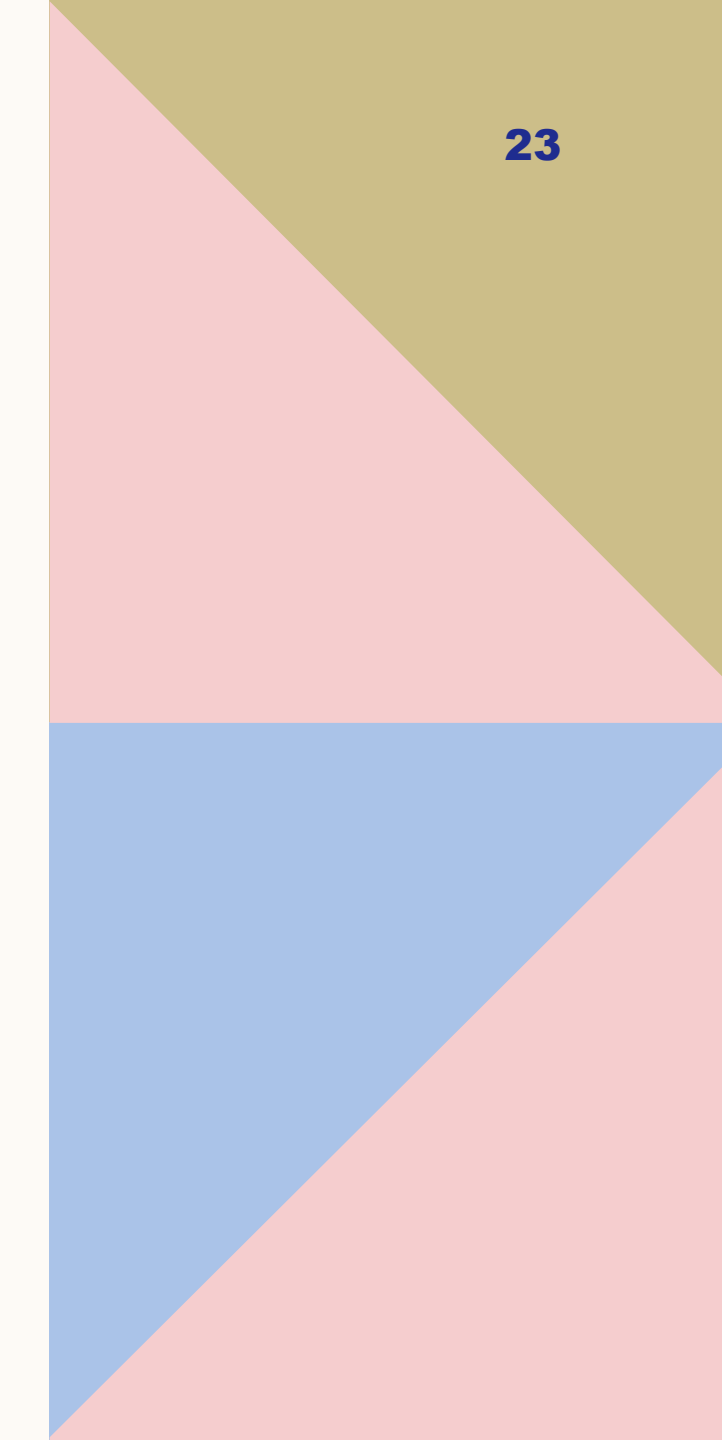

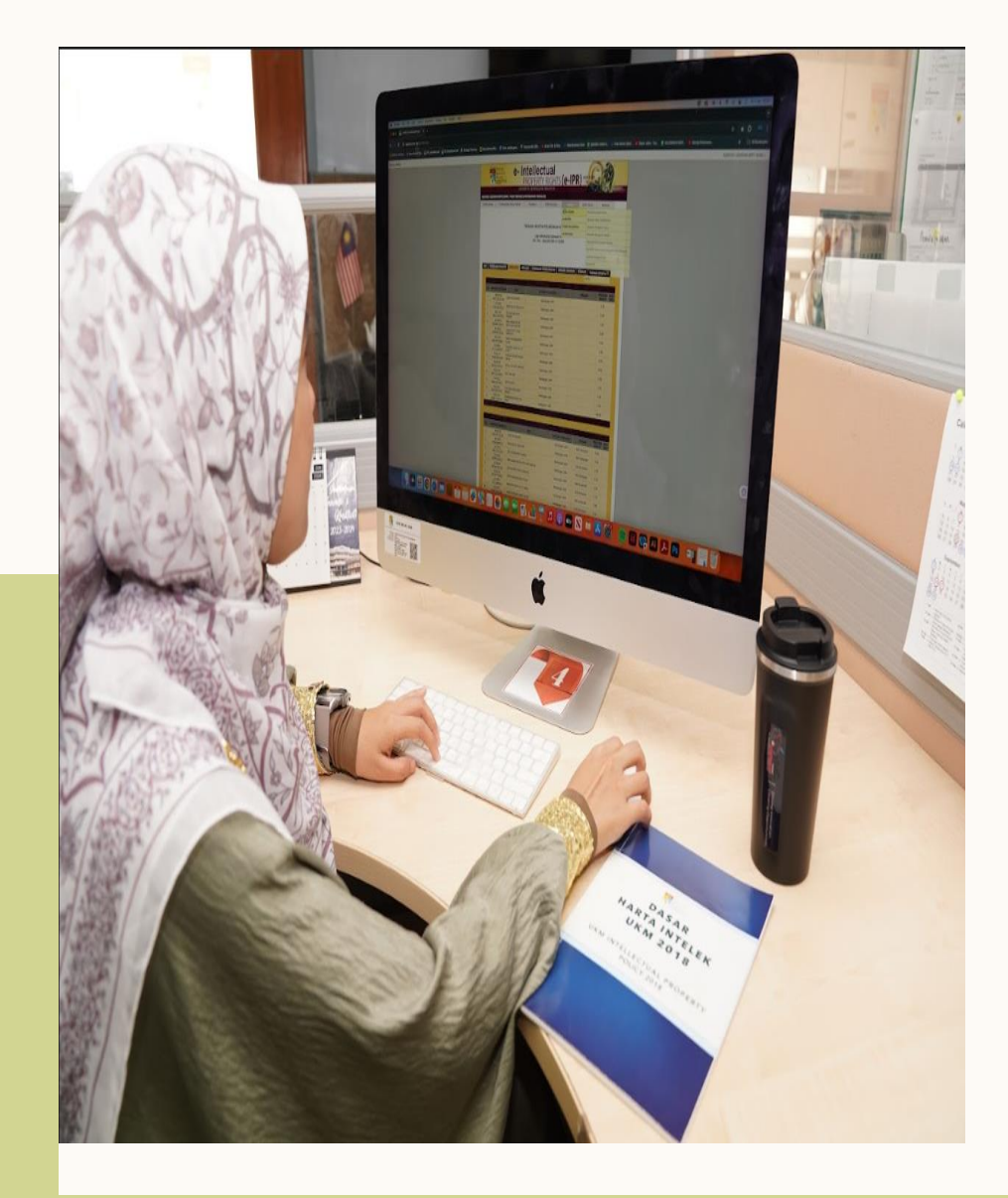

# **STATUS SEMAKAN E-**IPR

# **STATUS DI E-IPR**

| STATUS                                                                      | KETERANGAN                                                                                                    |
|-----------------------------------------------------------------------------|----------------------------------------------------------------------------------------------------|
| Isi Borang                                                                  | Borang belum lengkap diisi                                                                                      |
| Perakuan                                                                    | Ketua Kumpulan/Ketua Geran belum memperaku<br>permohonan                                                        |
| Jawatankuasa<br>Kerja Harta<br>Intelek (Sedang<br>Diproses)                 | Permohonan sedang diproses dan dalam tindakan<br>INOVASI@UKM™                                                   |
| Jawatankuasa<br>Kerja Harta<br>Intelek (Dalam<br>Tindakan/Telah<br>Selesai) | <ul> <li>Kesilapan teknikal.</li> <li>Permohonan sedang diproses dan dalam tindakan<br/>INOVASI@UKM™</li> </ul> |

PensijilanPermohonan telah berjaya difailkan atau didaftarkan

## TEMPOH MASA PENGURUSAN PERMOHONAN BARU

| Jenis Harta Intelek          | Tempo<br>h     | Ringakasan Proses                                                                                                    |
|------------------------------|----------------|----------------------------------------------------------------------------------------------------|
| Paten/Perbaharuan<br>Utiliti | 4 – 6<br>bulan | <ol> <li>Permohonan</li> <li>Sesi Saringan</li> <li>Laporan Kebolehpatenan</li> <li>Penilaian Pakar Bidang</li> <li>Kelulusan Mesyuarat Jawatankuasa Harta<br/>Intelek</li> <li>Penderafan dan Pemfailan dokumen</li> </ol> |
| Hak Cipta                    | 1- 3<br>bulan  | <ol> <li>Permohonan</li> <li>Sesi Saringan</li> <li>Pendaftaran Hak Cipta</li> </ol>                                                                                                    |
| Harta Intelek Lain           | 2- 4<br>bulan  | <ol> <li>Permohonan</li> <li>Sesi Saringan</li> <li>Laporan Carian Novelti</li> <li>Kelulusan Mesyuarat Jawatankuasa Harta<br/>Intelek</li> <li>Pendaftaran</li> </ol>                                                      |

Anggaran tempoh tidak tertakluk bagi kes-kes yang melibatkan perjanjian hak milik harta intelek dengan pihak luar UKM

26

# NOTA TAMBAHAN

#### PERUBAHAN MAKLUMAT SELEPAS PERMOHONAN DIHANTAR

- 1. Pemohon tidak boleh membuat sebarang perubahan pada borang yang berjaya dihantar.
- 2. Sekiranya ingin membuat sebarang perubahan pada permohonan setelah borang berjaya dihantar, mohon maklumkan kepada INOVASI@UKM<sup>™</sup> atau pegawai yang menguruskan permohonan.

#### PEREKACIPTA TELAH BERSARA/BERPINDAH TEMPAT KERJA/MENINGGAL DUNIA

Nama perekacipta perlu dimasukkan sekiranya beliau memberikan sumbangan terhadap pembangunan harta intelek.

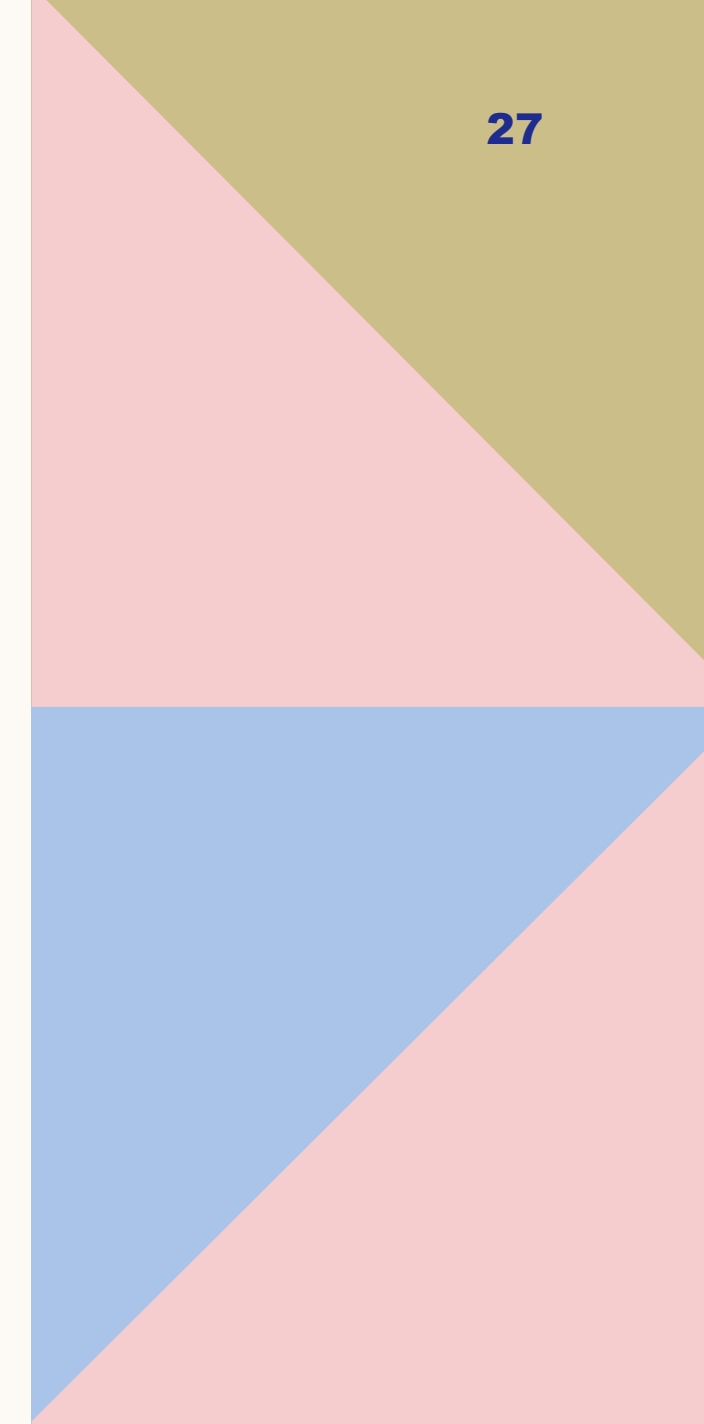

## SESI SARINGAN MELALUI PENGISIAN BORANG JOTFORM

# **SESI SARINGAN**

- Mulai 2020, sesi saringan harta intelek tidak dilaksanakan melalui kaedah fizikal.
- Ianya telah dilaksanakan secara atas talian melalui penyediaan video.
- Mulai 2023, sesi saringan telah dikemaskini prosedurnya di mana pemohon perlu mengisi borang Jotform yang diemelkan oleh INOVASI@UKM. Penggunaan borang Jotform adalah kaedah sementara yang dipraktikan sebelum pelancaran sistem eIPR 2.0 yang dijangkakan akan dilaksanakan pada tahun 2025.
- Pemohon akan menerima emel untuk pengisian boring Jotform dalam tempoh dua (2) minggu daripada tarikh borang berjaya dihantar.

### **EMEL SESI SARINGAN**

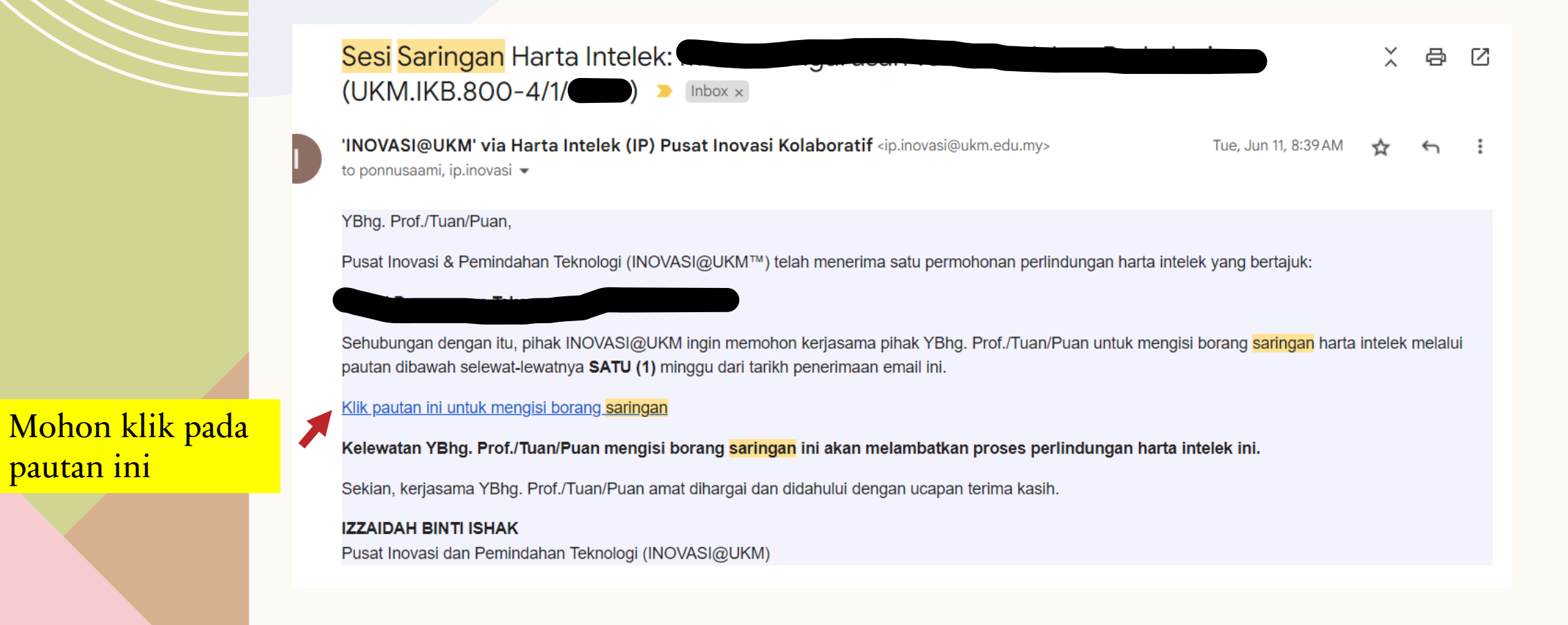

### **BORANG JOTFORM**

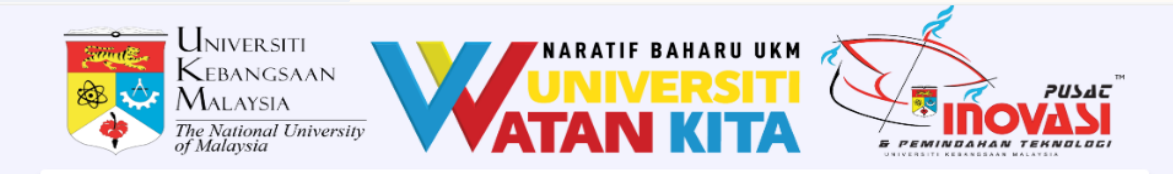

#### INTELLECTUAL PROPERTY SCREENING

 $\sim$ 

 $\sim$ 

#### **Title of Invention**

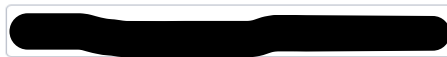

Name of the Lead Inventor \*

Campus \*

Please Select

#### Faculty/Institute/Centre \*

Please Select

Department \*

1. Semua maklumat pada borang jotform perlu diisi 2. Maklumat adalah perlu tepat kerana ianya akan digunakan untuk menjana borang pendaftaran di Perbadanan Harta Intelek Malaysia (MyIPO)

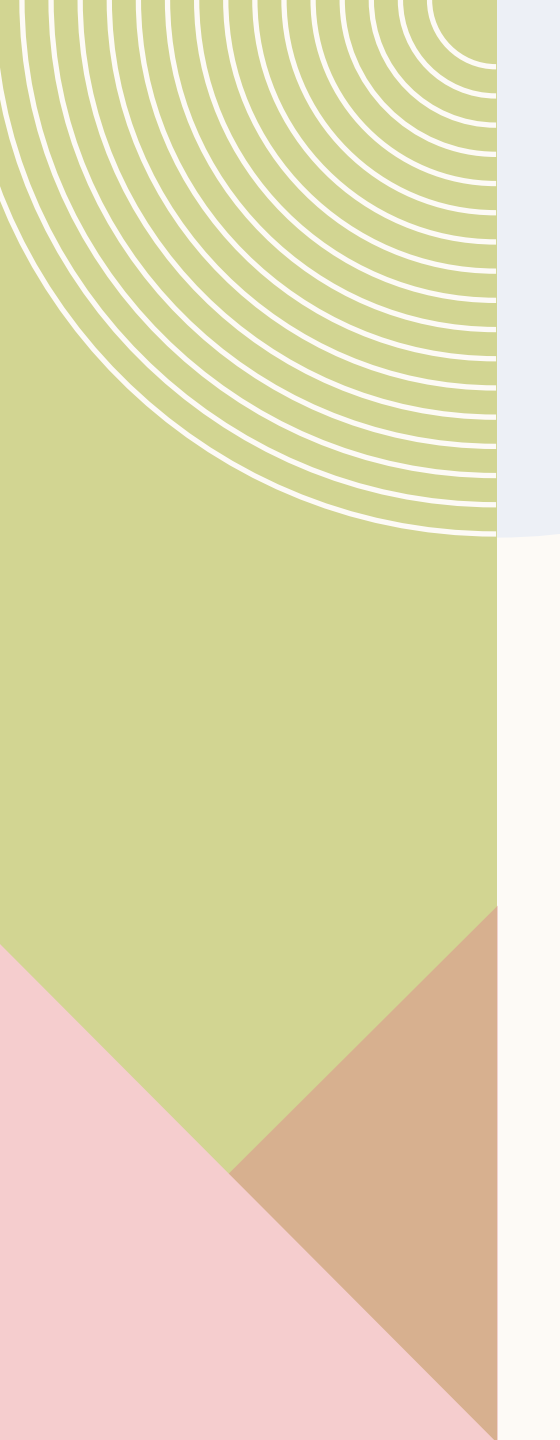

#### IC Number / Passport (Lead Inventor) \*

#### Email Address \*

example@example.com

#### Phone number

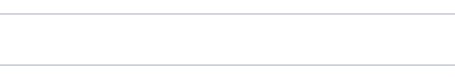

#### Nationality

Research grant code \*

Write `N/A' if no grant

#### Publication \*

O Published

O Unpublished

#### Date of Creation (for copyright only)

DD-MM-YYYY

e

Tarikh rekacipta disiapkan

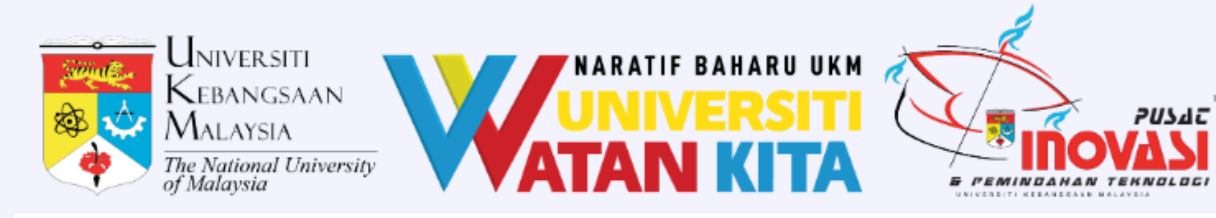

#### **INVENTION MEMBERS**

#### Invention Members

|                      | Name     | Address    | IC/Passport<br>Number | Nationality | Inventor<br>Percentage (%) |
|----------------------|----------|------------|-----------------------|-------------|----------------------------|
| 1 (Lead<br>Inventor) | Izzaidah | Pusat Inov | 0                     | Malaysia    | 100                        |
| 2                    |          |            |                       |             |                            |
| 3                    |          |            |                       |             |                            |
| 4                    |          |            |                       |             |                            |
| 5                    |          |            |                       |             |                            |
| 6                    |          |            |                       |             |                            |
| 7                    |          |            |                       |             |                            |
| 8                    |          |            |                       |             |                            |
| 9                    |          |            |                       |             |                            |
| 10                   |          |            |                       |             |                            |
| 11                   |          |            |                       |             |                            |

- Sekiranya maklumat sama pada sistem eIPR, hanya perlu copy & paste
   Maklumat
  - Maklumat perekacipta pada borang jotform adalah maklumat terakhir yang dipersetujui sebelum dihantar ke MyIPO

#### Total Inventor Percentage (%) \*

#### 100

Total must be 100%. Please include inventor percentage for every member in the above table

| Please Select | mership *    |   |  |
|---------------|--------------|---|--|
| Please Select | lease Select | ~ |  |
|               | lease Select |   |  |

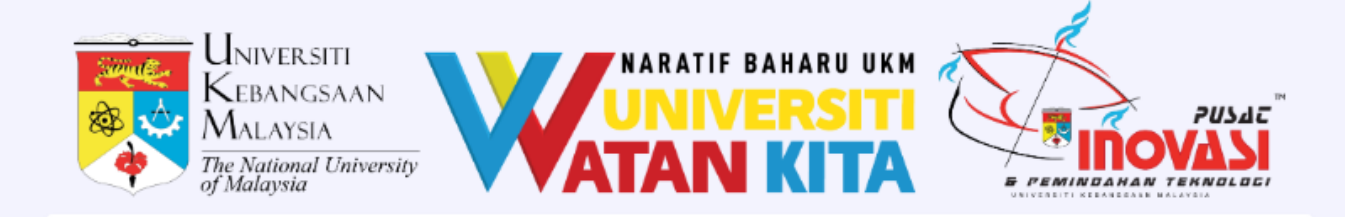

#### DETAILS OF INVENTION

Problem Statements \*

How your invention solved the problems? \*

Perlu perlu mengisi setiap perincian maklumat rekacipta yang diperlukan

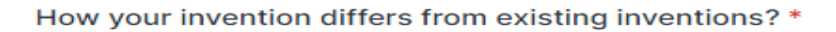

How your invention work (note: This is only for patent application)

Summary of invention (the problems, solutions and advantages) \*

0/300

Potential Market (suggestion of industry players, competitors and application) \*

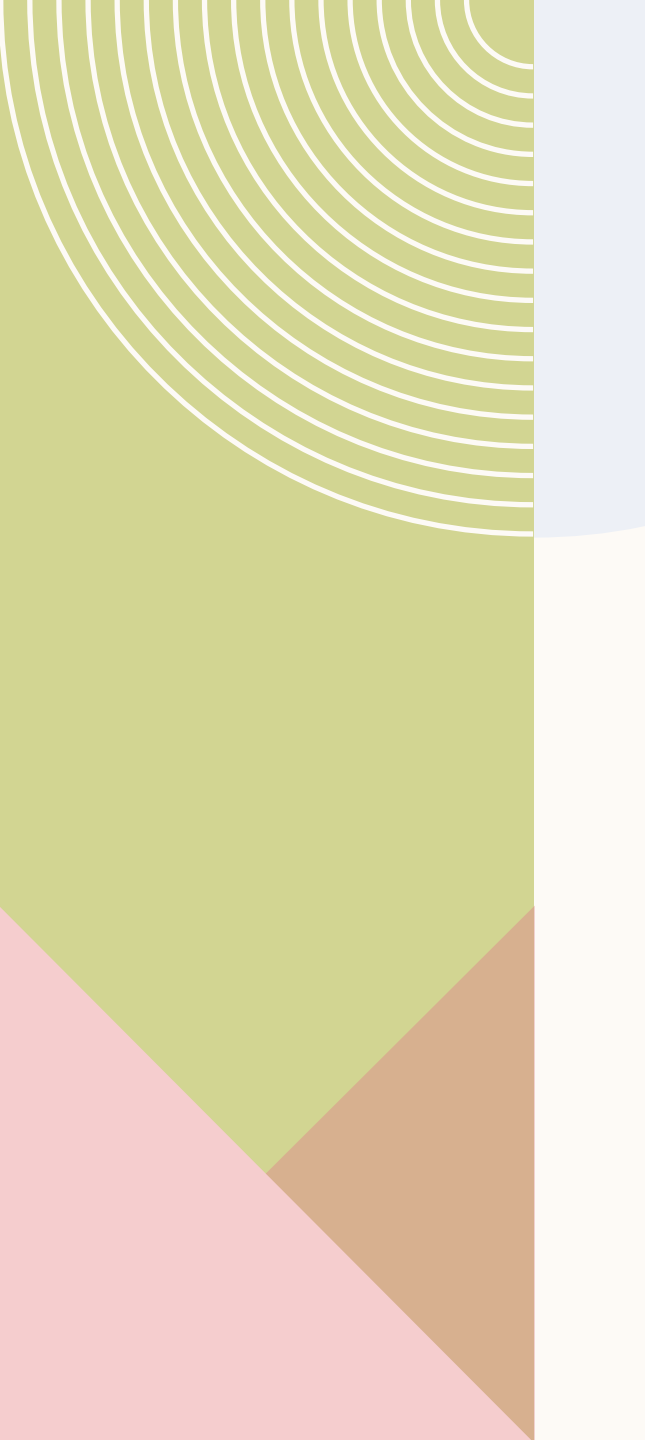

Materials to be protected (Documents, Videos, Images, etc)

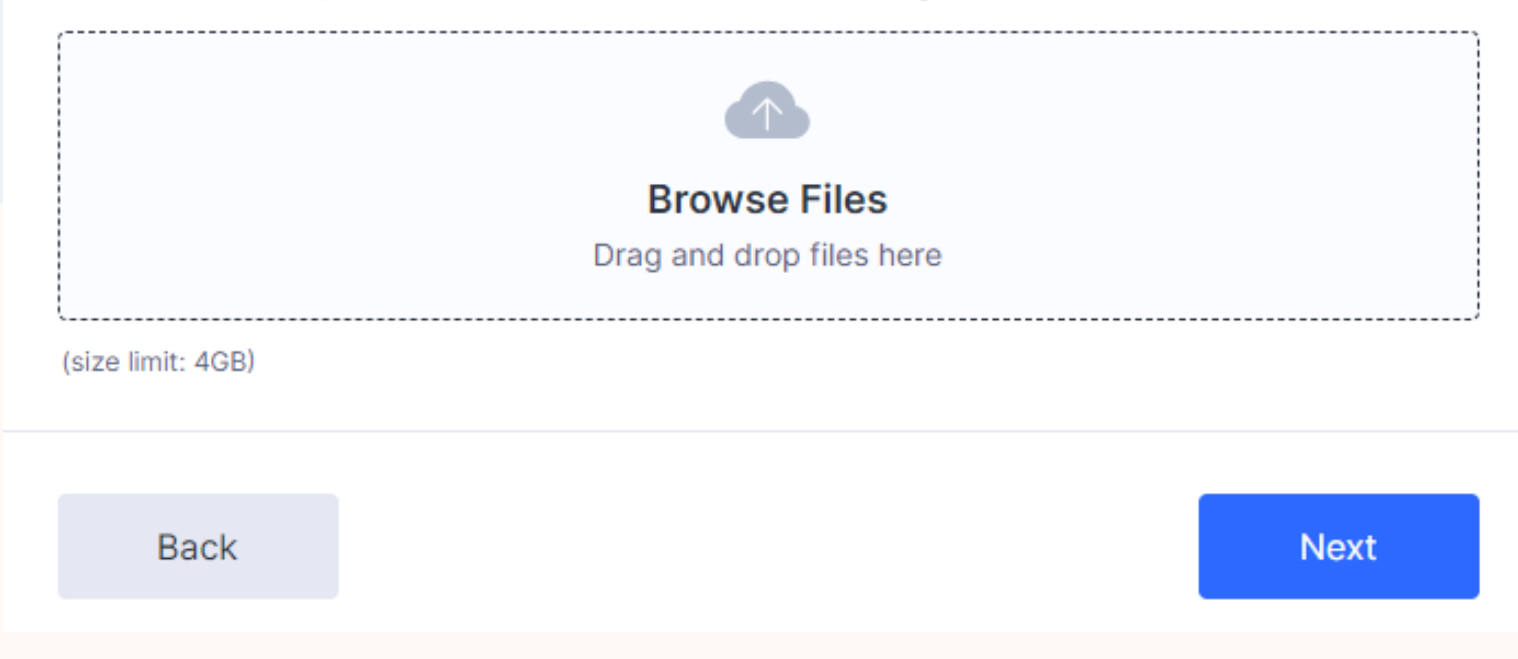

Sekiranya saiz fail yang ingin dilindungi melebihi 4GB, mohon diemelkan terus kepada pegawai yang menguruskan permohonan

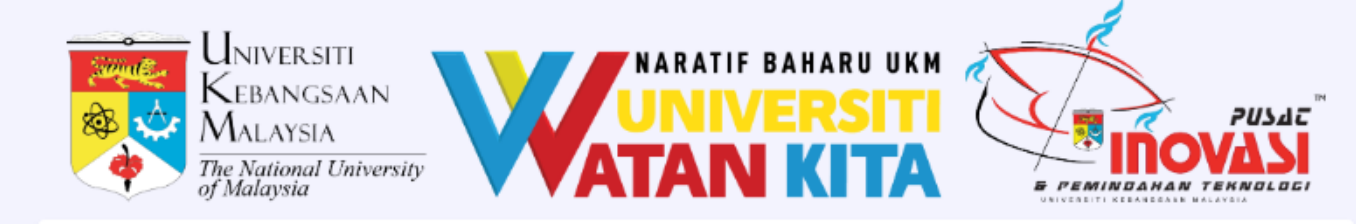

#### DECLARATION

I agree the information provided is original and final and will be used for IP filing once approved for protection. No additional information will be added.

\*

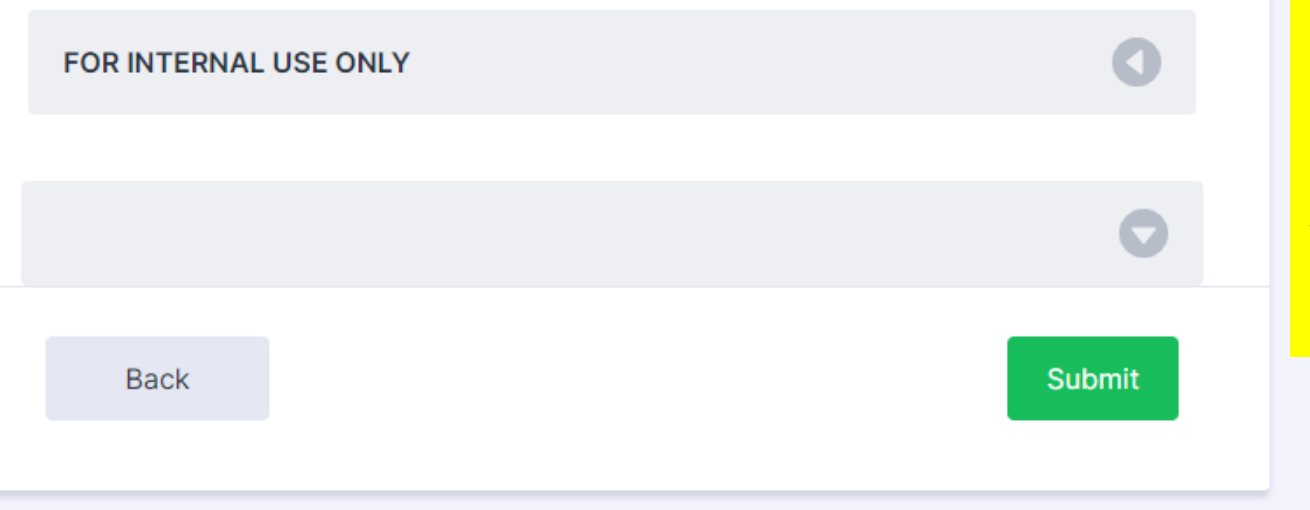

Mohon peraku dan hantar. Pemohon akan menerima satu salinan emel penghantaran borang jotform yang lengkap dihantar

### **UNIT HARTA INTELEK**

#### Intellectual Property Management And Pre-commercialization

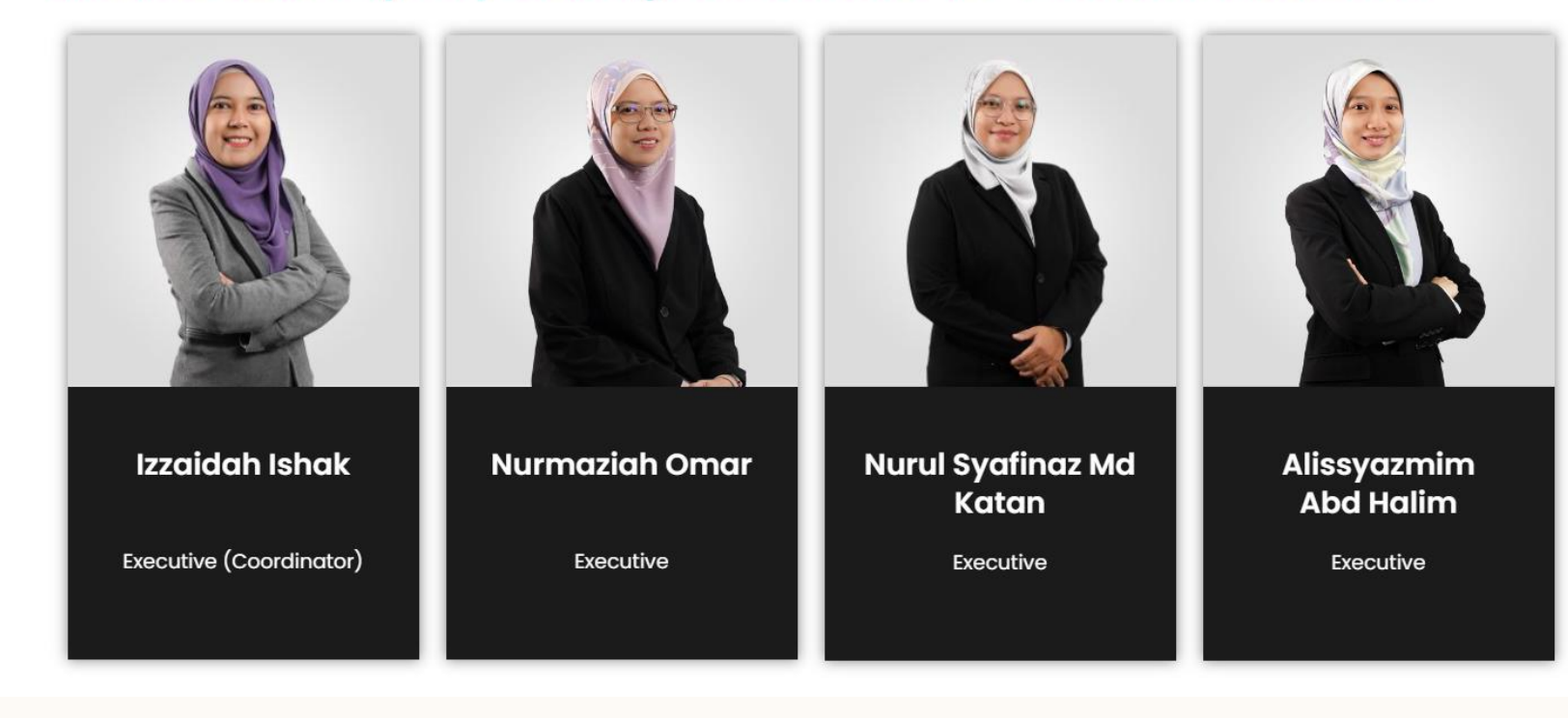

### **TERIMA KASIH**

PUSAT INOVASI DAN PEMINDAHAN TEKNOLOGI UNIT HARTA INTELEK 03-89218921/5961/4947 Email: ip.inovasi@ukm.edu.my